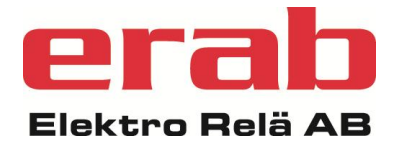

# Inställning av kurvor och drifttider ER-IPX2

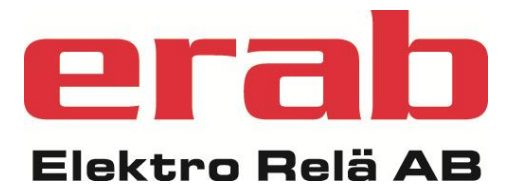

Telefon

08 – 774 88 00

Hemsida www.erab.com

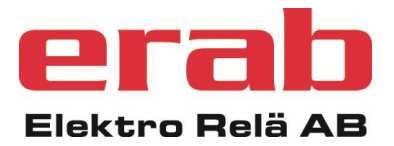

## Kurvinställningar

Ändra kurva kan dels göras grafiskt i ett diagram och dels i en kurvmeny. Kurvmenyn är lättare att använda då man har specifika värden man vill skriva in.

### Grafiskt i diagram

- 1. Lokalisera "Sammanställningssidan" för den regulator du avser ändra kurva för. Sammanställningssidorna har gul bakgrund bakom texten, se bild nedan.
- 2. Tryck direkt på grafen för att flytta punkterna på kurvan.
- 3. Tryck på "Spara".

| lebserver ER-ipx2                                                                                         | UC2<br>Hersby                                                    |         | 0 larm<br>2012-01-30 11:47:15 | Stockholms Styrmontage    |
|----------------------------------------------------------------------------------------------------|------------------------------------------------------------------|---------|-------------------------------|---------------------------|
| /isa                                                                                                    | RC-Rad                                                           |         |                               |                           |
| nställningar                                                                                              | Ärvärde RC-Rad                                                   | 53.0 °C |                               |                           |
| Sivare och ställdon<br>Anläggningsinformation                                                             | Börvärde RC-Rad                                                  | 53.3 °C |                               |                           |
| arm och händelser                                                                                         | Reglerfel RC-Rad                                                 | -0.2 K  |                               |                           |
| ixterna enheter                                                                                           | Rad-SV1                                                          | 10.9 %  |                               |                           |
| CC-Rad<br>CC-Rud<br>CC-Vent<br>VS81-MARKVÄRME<br>VENT-SV3<br>Corttidsdatabas<br>imdatabas<br>bygnsdatabas | Börvärdestemper<br>80<br>70<br>60<br>50<br>40<br>30<br>20<br>-32 | ratur   | Tryck och dra                 | ng för att flytta punkter |
|                                                                                                    | P-område RC-Rad                                                  | К       | 50.0                          | Spara                     |
|                                                                                                    | I-tid RC-Rad                                                     | s       | 180.0                         | Spara                     |
|                                                                                                    | Min börvärde RC-Rad                                              | °C      | 10.0                          | Spara                     |
|                                                                                                    | Max börvärde RC-Rad                                              | °C      | 80.0                          | Spara                     |
|                                                                                                    | Man. förskjutning RC-Rad                                         | к       | 0.0                           | Spara                     |
|                                                                                                    |                                                                  |         |                               |                           |
|                                                                                                    | Av dagtid RC-Rad                                                 | °C      | 20.0                          | Spara                     |

Figur 1

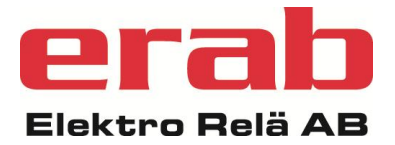

### Under kurvmeny

- 1. Lokalisera kurvorna i apparaten genom att trycka på "Inställningar", "Avancerat" och sedan kurvor.
- 2. Välj den kurva du avser att ändra och tryck sedan på "Kurvinställningar".
- 3. Varje punk på kurvan kan nu ändras för sig till önskat värde. Avsluta med att trycka på "Ok", se Figur 3.

| Webserver ER-ipx2       | UC2<br>Hersby         |                         | 2012-0               | <b>0 larm</b><br>1-30 11:55:42 | Stockholms<br><b>Styrmonta</b> | ige AB   |
|-------------------------|-----------------------|-------------------------|----------------------|--------------------------------|--------------------------------|----------|
| Visa<br>Inställningar   | Kurvor<br>Rad-kurva * | Vent-kurva *<br>Kurva 7 | RAD-SV1 *<br>Kurva 8 | VENT-SV3 *<br>Kurva 9          | VS81-MARKVÄRME *<br>Kurva 10   | -        |
| Givare och ställdon     |                       |                         |                      |                                |                                |          |
| Regulatorer             |                       |                         |                      |                                |                                | -        |
| Larm                    |                       |                         |                      |                                |                                |          |
| Tidfunktioner           | Börvärdeste           | emperatur               |                      |                                |                                |          |
| Översikt                | 80                    |                         |                      |                                |                                |          |
| Kommunikation           | 70                    |                         |                      |                                |                                |          |
| System                  | , o                   |                         |                      |                                |                                |          |
| Avancerat               | 60                    |                         | •                    |                                |                                |          |
| Kanaler                 | 50                    |                         |                      |                                |                                |          |
| Parametrar              | 50                    |                         |                      |                                |                                |          |
| Kurvor                  | 40                    |                         |                      |                                |                                |          |
| Databaser               | 20                    |                         |                      |                                |                                |          |
| Sammanställningssidor   | 30 -                  |                         |                      |                                |                                |          |
| Grafisk programmering   | 20                    |                         |                      |                                |                                |          |
| Skript                  | L                     |                         |                      |                                |                                |          |
| Prognos                 | -32                   | -24 -1                  | 6 -8                 | 0 8                            | 16 24                          |          |
| Helgdagskatalog         |                       |                         | Utetempera           | atur                           | _                              | -        |
| Databasöverföring epost |                       |                         |                      |                                | Spara                          | <u> </u> |
| Menyer operatörspanel   |                       |                         |                      |                                | Kuprinställninger              | 1        |
| Externa enheter         |                       |                         |                      |                                | Kurvinstannigar                |          |
| Manuell styrning        |                       |                         |                      |                                |                                |          |

Figur 2

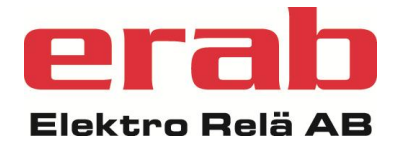

| Visa                    | Redigera kurva  | Rad-kurva     |                   |
|-------------------------|-----------------|---------------|-------------------|
| Inställningar           | Namn            | Rad-kurva     |                   |
|                         | Antal punkter   | 10            | -                 |
| Givare och ställdon     | Antal decimaler | 0             | -                 |
| Regulatorer             | Aktiv           |               |                   |
| Larm                    | Parameter       | X-axel        | Y-axel            |
| Tidfunktioner           |                 |               |                   |
| Översikt                | Etikett         | Utetemperatur | Börvärdestemperat |
| Kommunikation           |                 |               |                   |
| System                  | Minvärde skala  | -31           | 15                |
| Avancerat               | Maxvärde skala  | 24            | 80                |
| Kanaler                 | Punkt 1         | -31           | 71                |
| Parametrar              | Punkt 2         | -26           | 67                |
| Kurvor                  | Punkt 3         | -21           | 64                |
| Databaser               | Punkt 4         | -14           | 60                |
| Sammanställningssidor   | Punkt 5         | -8            | 56                |
| Grafisk programmering   | Punkt 6         | -2            | 51                |
| Skript                  | Punkt 7         | 4             | 44                |
| Prognos                 | Punkt 8         | 11            | 36                |
| Helgdagskatalog         | Punkt 9         | 17            | 29                |
| Databasöverföring epost | Punkt 10        | 21            | 18                |
| Menyer operatörspanel   |                 |               |                   |
| Externa enheter         |                 | Avbryt        | ОК                |
| Manuell styrning        |                 |               |                   |

Figur 3

08 – 774 88 00

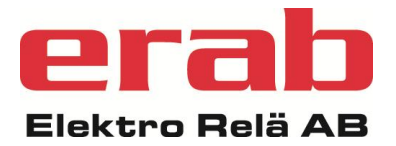

## Tidfunktionsinställningar

Kalendrar hittas man under fliken "Tidfunktioner" i ER-IPX2. Denna meny nås genom att trycka på "Inställningar" och sedan "Tidfunktioner". Här syns de 10 kalendrar som går att lägga in i en ER-IPX2. Varje kalender har 10 så kallade "kalenderobjekt" där man kan lägga in olika deltider. T.ex. om ett aggregat ska gå 8-12.00 och 14:00 – 16:00 blir det två kalenderobjekt i den kalendern.

För tidsstyrning av ett ventilationsaggregat heter kalendern oftast "Aktiveringskalender" som är det namn duc sätter då man skapar en ventilationsregulator. Namnet går att ändra under "Namn" om så önskas, vilket kan vara bra att göra för att förtydliga vad kalender hör till för aggregat.

| Webserver ER-ipx2                    | Hersby Gymnasium<br>LB 11                                    |                                                                           | <b>0 larm</b><br>2012-01-30 12:21:52 |                                        | Stockholms<br><b>Styrmontage</b>  | Stockholms<br>Styrmontage AB |  |
|--------------------------------------|--------------------------------------------------------------|---------------------------------------------------------------------------|--------------------------------------|----------------------------------------|-----------------------------------|------------------------------|--|
| Visa                                 | Tidfunktioner                                                |                                                                           |                                      |                                        |                                   |                              |  |
| Inställningar                        | Aktiveringskalender*                                         | Pumpmotionskalender                                                       | RENBLASNING VVX *                    | Kalender 4                             | Kalender 5                        |                              |  |
| Givare och ställdon<br>Regulatorer   | Kalender 6                                                   | Kalender 7                                                                | Kalender 8                           | Kalender 9                             | Kalender 10                       |                              |  |
| Tidfunktioner<br>Översikt            | Namn<br>Typ                                                  | Aktiveringskalender<br>Veckodagsschema<br>ddd-tt.mm:ss                    |                                      |                                        |                                   |                              |  |
| Kommunikation<br>System<br>Avancerat | Periodtid<br>Aktiv                                           | 001-00:00:00<br>V                                                         |                                      |                                        | Spara                             |                              |  |
|                                      | Kalenderobjekt<br>2<br>3<br>4<br>5<br>6<br>7<br>8<br>9<br>10 | Tidfunktion<br>Till: under Mån Tis Ons<br>-<br>-<br>-<br>-<br>-<br>-<br>- | Tor Fre, fr.o.m. 07:00:00            | ryck på kalen<br>eny, enligt Fi<br>da. | derobjektet för<br>gur 5 på nästa |                              |  |

Normalt används "Veckodagsschema" som "Typ". De olika typerna av kalendrar beskrivs nämnare i avsnitt Kalendertyper nedan.

Figur 4

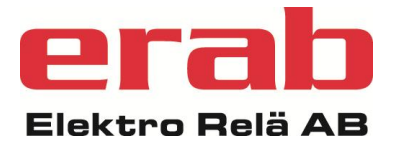

I kalenderobjektet kan man ändra "start"- och "Stopptid" och vilka dagar kalender ska vara aktiv.

Genom att använda helgdagskatalogen så kan helgdagar som infaller en vardag tolkas som söndag (eller annan veckodag). Helgdagskatalogen kan nås och redigeras under "Inställningar", "Avancerat" och sedan "Helgdagskatalog".

| Webserver ER-ipx2                                                                                                    | Hersby Gymnasium<br>LB 11                                                                                                    | 0 larm<br>2012-01-30 13:20:14                                                                                                    |
|----------------------------------------------------------------------------------------------------|----------------------------------------------------------------------------------------------------|----------------------------------------------------------------------------------------------------|
| Webserver ER-ipx2<br>Visa<br>Inställningar<br>Givare och ställdon<br>Regulatorer<br>Larm<br>Tidfunktioner<br>Översikt<br>Kommunikation<br>System<br>Avancerat | Hersby Gymnasium<br>LB 11<br>Redigera Aktivering<br>Tidfunktionstyp<br>Starttid<br>Stopptid<br>Måndag<br>Tisdag<br>Onsdag<br>Torsdag<br>Fredag<br>Lördag<br>Söndag<br>Använd helgdagskatalog<br>Aktiv | 0 larm<br>2012-01-30 13:20:14<br>gskalender objekt 1<br>Veckodagsschema<br>tt.mm:ss<br>07:00:00<br>22:00:00<br>22:00:00<br>22:00:00<br>V<br>V<br>V<br>V |
|                                                                                                    |                                                                                                    |                                                                                                    |

Figur 5

#### Kalendertyper

**Tid** är tidsstyrningar som är periodiska. Man anger en periodtid, som kan vara allt från några sekunder till åtskilliga dagar. Därefter anger man upp till tio tidsperioder då tidsstyrningen ska vara ett. Detta anges med en starttid och en varaktighet.

Kalender är tidsstyrning som inte är periodisk. Man kan ange upp till tio par av start och sluttider, mellan vilka tidsstyrningen är ett. Formatet är åååå-mm-dd tt:mm:ss.

**Veckodagsschema** är tidsstyrningar som baseras på veckodagar. Även för veckodagsscheman kan man ange upp till tio villkor för när tidsstyrningen ska vara ett. Här anger man en start och en sluttid under ett dygn, samt kryssar för vilka veckodagar som avses. Genom att använda helgdagskatalogen så kan helgdagar som infaller en vardag tolkas som söndag (eller annan veckodag).

Telefon

Hemsida www.erab.com